هيئة الزكاة والضريبة والجمارك Zakat,Tax and Customs Authority

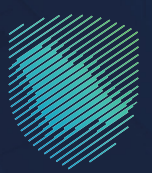

## دليل المستخدم ل**إضافة مفوضين لوسيط الشحن**

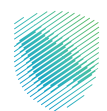

هذا الدليل لتوضيح كيفية إضافة مفوضين لوسطاء الشحن، بعد تسجيل الدخول والحصول على رقم وسيط الشحن، واسم المستخدم.

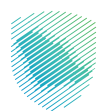

## خطوات الاستفادة من الخدمة

- تسجيل الدخول إلى موقع الهيئة: Zatca.gov.sa
- قم بالضغط على "الخدمات الإلكترونية" ثم "الخدمات الزكوية والضريبية" ثم "اختيار الخدمات الجمركية". ثم الدخول إلى الخدمة باسم المستخدم وكلمة المرور المرسل لكم سابقًا أثناء تسجيل وسيط الشحن.

| 2030 English star    | 🖨 تسجیل الدخول 📲 تسجیل د | ଦ ¢ଶ 🛛                         |                               | ة والجمارك<br>Zakat, Tax a          | ميلة الزكاة والضريبة<br>nd Customs Authority |
|----------------------|--------------------------|--------------------------------|-------------------------------|-------------------------------------|----------------------------------------------|
| ز المعرفة 🗸 اتصل بنا | التواصل الإعلامي ~ مرك   | التعريفة الجمرخية المتكاملة    | ائح ~ الفوترة الإلكترونية     | ت الإلكترونية 🗸 الأنظمة واللوا      | عن الهيئة 🗸 الخدما                           |
|                      |                          |                                |                               |                                     |                                              |
| ±0.+                 |                          |                                |                               | الخدمات الزخوية والضريبية والجمرخية | ليسية < الخدمات الإلخارولية 🤇                |
|                      |                          | بسية للبوابة                   | الخدمات الرئب                 |                                     |                                              |
| ×                    | ŝī                       |                                | Ō                             | J.                                  |                                              |
| الأكثر إستخداماً     | خدمات عامة               | الخدمات الضريبية               | الخدمات الجمركية              | الخدمات الزكوية                     | كل الخدمات                                   |
|                      |                          | المتاحة                        | الخدمات                       |                                     |                                              |
| Q                    |                          |                                |                               | ب إضافة مفوضين                      | \$ ترتيب حسب طا                              |
|                      |                          |                                |                               |                                     |                                              |
|                      |                          |                                |                               |                                     | 9                                            |
|                      |                          |                                |                               |                                     |                                              |
|                      |                          |                                |                               | ن توسطاع                            | صبب إصامه مموضي<br>الشحن                     |
|                      |                          |                                |                               |                                     |                                              |
| أضف تعليق            | ن المطلوبة.              | حة الحالية، يرجى ملء المعلومات | و ملاحظات حول الخدمات أو الصف | ب <b>الاقتراحات</b> لأي استفسار أر  |                                              |
|                      |                          |                                |                               |                                     |                                              |

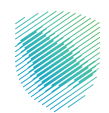

| ٢) تسجيل الدخول إلى الخدمات الزكوية والضريبية | تسجيل الدخول                                          |                                                                                                    |
|-----------------------------------------------|-------------------------------------------------------|----------------------------------------------------------------------------------------------------|
|                                               | اسم المستخدم<br>صلمة المرور                           |                                                                                                    |
|                                               | نسبت کلمة المرور<br>نسبت اسم المستخدم<br>تسجیل الحکول | مينة الزخاة والخربية والجمازك<br>Zakat,Tax and Customs Authority<br>مرحبًا بك من تجربة ميئة الزخاة والغربية والجمارك الزلمية الجديدة |
|                                               | مستخدم جدید                                           |                                                                                                    |
|                                               |                                                       |                                                                                                    |
|                                               |                                                       |                                                                                                    |

تسجيل الدخول باسم المستخدم وكلمة المرور لوسيط الشحن.

- تحديد موقع تفعيل الرخصة، وعدد المستخدمين لتظهر باقي الحقول لتعبئة البيانات المطلوبة.
  - بعد اكتمال تعبئة البيانات اضغط على "تقديم الطلب".

| طلب إضافة مفوضين لوسيط الشحن<br>هـ • دست الرجيه المنصن<br>بينه رسيرة الفص                                                                                                    |
|----------------------------------------------------------------------------------------------------|
| ا يانت وسرط الشدن                                                                                                    |
| ارم استان استانی ارم استان استانی   ارم استان استانی ارم استان استانی   ارم استان استانی ارم استان استانی   ارم استان استانی ارم استان استانی   ارم استان استانی ارم استان استانی   ارم استان استانی ارم استان استانی   ارم استان استانی ارم استان استانی   ارم استان استانی ارم استان استانی   ارم استان استانی ارم استانی   ارم استان استانی ارم استانی   ارم استان استانی ارم استانی   ارم استان استانی ارم استانی   ارم استان استانی ارم استانی   ارم استان استانی ارم استانی   ارم استان استانی ارم استانی   ارم استان استانی ارم استان استانی   ارم استان استانی ارم استان استانی   ارم استان استانی ارم استان استانی   ارم استان استان استان استان استانی استان استان ا |

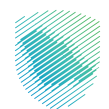

| 🔆 Q - Barjanja caljatjaja Barciatijuja | فالمطرطوفي فلوترا وباويد السراطان                                                         | v Ragihalicateda dilataliy façality bişi Raja 🍏                                                                 |
|----------------------------------------|-------------------------------------------------------------------------------------------|----------------------------------------------------------------------------------------------------|
|                                        |                                                                                           | ه + الحسات البجوانية المطنين                                                                                    |
| · · · · · · · · · · · · · · · · · · ·  |                                                                                           |                                                                                                    |
| طلب إضافة مفوضين                       |                                                                                           | والتوميط الشدن                                                                                                  |
| Cique table                            | تاريخ لتهيئه السبق<br>1465 D OI 1465<br>مواقع تشعيل الوقصة<br>جمراء مطار الملك غود الدواص | رقم السبق التجاوي<br>2005/67000<br>اسم المتشأة حسر السرق التجاوي<br>مؤسسة محمود عبدالله الدولوي للتجاوي الجمودي |
|                                        |                                                                                           | إضافة طلب                                                                                                    |
| اسطوین.*                               | عدد المستخدمين ا                                                                          | موالح تشعيل الرخصة"                                                                                             |
|                                        |                                                                                           | ومراد مطر الملاد فزود الدرضي                                                                                    |
|                                        |                                                                                           | بيانات السلوض                                                                                                   |
| تاريخ الميلاد"                         | وقم الهوية-                                                                               | اوع الهوية •                                                                                                    |
|                                        |                                                                                           | -10                                                                                                    |
| talks                                  |                                                                                           |                                                                                                    |
|                                        | وقم البوال."                                                                              | الدسم.                                                                                                    |
|                                        |                                                                                           |                                                                                                    |
|                                        | *Aprila #                                                                                 | قېرېد الداختووندي <mark>.</mark>                                                                                |
|                                        | - #4                                                                                      |                                                                                                    |
|                                        |                                                                                           | حورة موية وطلية ( موية خليجية / جواز السلر                                                                      |
| تحر الملف                              |                                                                                           | لداو الملك                                                                                                    |
|                                        |                                                                                           |                                                                                                    |
|                                        |                                                                                           | ن الموافقة على <mark>الشوران الاحطار</mark><br>ن أكر بان جميع البيانات المحطة من قبلي محيطة                     |
|                                        | the states                                                                                |                                                                                                    |
|                                        |                                                                                           |                                                                                                    |
|                                        |                                                                                           |                                                                                                    |

ستصلك رسالة نصية وبريد إلكترونـي يفيـد باسـتلام الطلـب، فـي حـال قبـول الطلـب سـتصل رسـالة نصيـة وبريـد إلكترونـي يحتـوي علـى رقـم المفـوض واسـم المسـتخدم والرقـم السـري ، وفـي حـال الرفـض سـيتم ذكـر سـبب الرفـض.

يمكن الاطلاع على كل الطلبات عن طريق "**قائمة طلبات إضافة مفوضين لوسيط الشحن**".

|   | anta an J'Alga 🥳                        | Constant Constant factor | , physicality in Layrow                   |            | AND AND AND AND A                  |         | na canatan       | Q - 100,9 |
|---|-----------------------------------------|--------------------------|-------------------------------------------|------------|------------------------------------|---------|------------------|-----------|
| 5 | نائمة طلبا<br>المارية                   | ات إضافة ه<br>سمير       | مفوضين لوسي                               | بط الله    | ئىحن                               |         |                  |           |
|   | ولمر الطلب :                            |                          | الريخ الطلب من                            |            | الريخ الدلام، الم                  |         | اسر المطارب ر    |           |
|   | الملط الجموخص :                         |                          |                                           |            | : stat the                         |         |                  |           |
|   |                                         | u (ing                   | u nelline u                               |            | يوي المودرون                       |         | دي، پيدهه منود   |           |
|   | وفيانتنى                                | ەرىچ سىنى                | مستان الطوالين                            | دد معاودين | المحاذ الرحودي                     | -       | والم وسودة القدن |           |
|   | 100000000000000000000000000000000000000 | 164,09,000               | خصن تطنع سعد التطنع                       |            | grigad alla cittal phar-dana       | Jule .  | 7743             | 1000,050  |
|   | Internet of the local data              | and had as finds         | frage and frage frage                     |            | Cuito per com ten ciero            | Japan . |                  | 0.000,034 |
|   | TRANSPORT DESIGNATION                   | The set in such          | Construction of the local division of the |            | and the cost the data              | - Andre | 2040             | 100,09    |
|   |                                         | 1984, mark 20-citatio    | wild also used in Lindian                 |            | and do and the last                | - Aller | 1943             | 00000     |
|   | MANUAL CONTRACTOR                       | 1988, mark Municipal     | with the sandhe under                     |            | and the statements                 |         | 2042             | 1000,000  |
|   | MANUAL VALUE                            | TRAM South TR. Locket    | and see also see                          |            | and the first star base            | 100     | -                | 0.000     |
|   | 1844080.0000828                         | 1844 (See 28 (Sec)       | and the set field                         | 1          | A STREET AND A STREET AND A STREET |         | 1941             |           |
|   | -                                       | 1844. Sand 78. Julia     | and also about a contra                   |            | and the state of the state         |         | 7343             |           |
|   | 101420020000004                         | الإنبن الاخديان 1844     | مرامزيز والرحان مقرقاه                    | 1          | ومورد مطار المات خالد الدواس       | Aulta I | 2940             | 100.00    |
|   | 144408020030234                         | 1844 (Base 27 suite      | عدالور والبندر مام للام                   |            | معرك مطر المتار المتار عاد الدراس  | A410 .  | 7943             | 1000.00   |
|   | -                                       | 1444, dash 27 mill       | مطعور مطرحين مقرقتم                       | 1          | وعواد مطار المات خالد الدواس       | , ملول  | 2040             | 100.00    |
|   | 144408030000195                         | 1444, mass 27 suite      | متعن متاتر سعد الطان                      | 1          | متبرك فطار الملك خالد الدراس       | A480 1  | 1943             | 100.00    |
|   | 144408020000254                         | الدر: 17 فعان 1444       | مطبقيز مطيدين مطر للام                    | 1          | وعراد مطر الملاد خالد الدولاني     | April 1 | 2043             | 100.74    |
|   | 1444081210000785                        | MAA SIMILA SIMILA        | . 46                                      | 1          | معرك بطار الطت خالد الدواني        | 440     | 1943             | 100.74    |
|   | 144408030000388                         | الذهوس 14 متحيان 1888    | ويعتر بعادر سعد الصادر                    | 1          | وهواء مطار المات مهد الدواني       | Adda a  | 1943             | 100.00    |
|   | 144408030000787                         | Mildow, M Hands, 1999    | مدامل مالبدن مام للام                     | 1          | معراد سالر الماد فيد الدراس        | A410 1  | 1943             |           |
|   | 144408030000355                         | 1864 January Distances   | 84                                        | 1          | contrasting fields single begins   | Autor a | 1943             | 1000.00   |
|   | 1444080333000/77                        | MH (See 7 (add           | alter.                                    |            | ومراجعات المار المات والدالدواني   | , میں   | 2943             | 100.00    |
|   |                                         |                          |                                           |            |                                    |         | -                | _         |

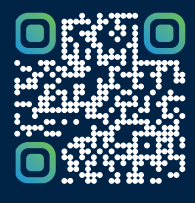

امسح هـــذا الكود للاطّلاع علــــى آخر تحديث لهـذا المستند وكافة المستنـــدات المنـَـشورة أو تـفضل بزيارة الموقع الإلكتروني zatca.gov.sa